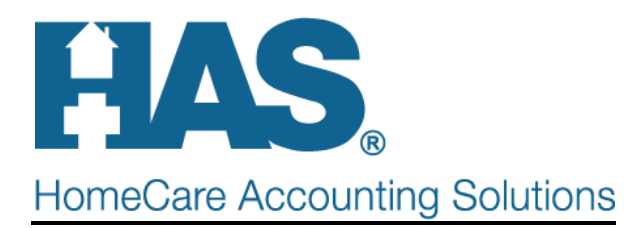

## **How Do I Post SIA Amounts to the A/R?**

Effective 1/1/2016, a service intensity add-on (SIA) payment will be made by Medicare for MSW and RN visits provided during routine home care in the last seven days of life. To post these SIA amounts via the Billing Audit complete the following steps:

## One Time Set-up:

- Go to File>File Maintenance>Charge Code
  - Click the "Add" button.
  - In the Code field, enter "HOSPICESIA".
  - o In the Description field, enter "Hospice Service Intensity Adj".
  - In the Modality drop-down, select a Non-Billable modality (use a modality not configured to pull to claims via any option sets).
  - Save changes (Bill-Rate, Pay-Rate, Revenue-Code information are not required).

Example:

| 📙 Charge: HOSPICESIA - Hospice Service Intensity Adj 📃 🗖 🗙 |                              |                  |         |                      |                  |  |  |  |
|------------------------------------------------------------|------------------------------|------------------|---------|----------------------|------------------|--|--|--|
| Charge Bill-Rate Pay-Rate Revenue-Codes                    |                              |                  |         |                      |                  |  |  |  |
| Co<br>Descripti<br>Modal                                   | de: HOSPICE<br>on: Hospice S | SIA 💌            | Active: |                      |                  |  |  |  |
|                                                            |                              |                  |         |                      |                  |  |  |  |
|                                                            |                              |                  |         |                      |                  |  |  |  |
| 🏟 <u>F</u> ind                                             | 📙 <u>S</u> ave               | 🗙 <u>C</u> ancel |         | <b>+</b> <u>A</u> dd | – <u>D</u> elete |  |  |  |

- Go to File>File Maintenance>Entity>Type = Insurance
  - Select the Medicare Hospice insurance
  - Go to the Ins-Rate tab.
  - Click the "Add" button.
  - In the new row that is created, change the Charge-Code to "HOSPICESIA", change the Start-Date to "1/1/2016", select "P" as the Type, enter "98" as the Rate (for the sequester reduction) and check the "Allow" box.
  - Save changes.

Example:

| Entity Maintenance: Insurance 90001 - MEDICARE HOSPICE - Browse |             |            |          |      |       |       |         |  |
|-----------------------------------------------------------------|-------------|------------|----------|------|-------|-------|---------|--|
| Name/Address Phone Insurance Ins-Rate Notes                     |             |            |          |      |       |       |         |  |
| Charge-Description                                              | Charge-Code | Start-Date | End-Date | Туре | Rate  | Allow | <b></b> |  |
| Blanket Proration                                               | BLANKETRATE | 1/1/2015   |          | F    | 0.00  | V     |         |  |
| Continuous Care                                                 | CONTINUOUS  | 1/1/2015   |          | Р    | 98.00 | V     |         |  |
| Hospice Service Intensity Adj                                   | HOSPICESIA  | 1/1/2016   |          | P    | 98.00 |       |         |  |
| Inpatient Care                                                  | INPATIENT   | 1/1/2015   |          | P    | 98.00 | V     |         |  |
| Respite Care                                                    | RESPITE     | 1/1/2015   |          | Р    | 98.00 | V     |         |  |
| Room and Board Allen's                                          | R&BALLEN    | 1/1/2015   |          | Ρ    | 0.00  |       |         |  |
| Routine HC                                                      | ROUTINE     | 1/1/2015   |          | Р    | 98.00 | V     |         |  |
|                                                                 |             |            |          |      |       |       |         |  |
|                                                                 |             |            |          |      |       |       |         |  |
|                                                                 |             |            |          |      |       |       | -       |  |
| Rev-Code: HCPC/Other:                                           |             |            |          |      |       |       | 1       |  |
| 👫 Eind 🔲 Save 🗶 Cancel 🥥 Print 🕂 Add 🗕 Delete 🗈 Clone           |             |            |          |      |       |       |         |  |

## **Process:**

SIA charges are created when the Hospice LOC report is run. This report should be reviewed as part of the standard billing process prior to generating hospice Billing Audits. If your agency process is such that the report is not reviewed in detail, you must at a minimum jump to the last page of the report in order to generate the SIA charge for all qualifying patients.

- Go to Charge>Hospice LOC Report.
- Choose the Billing Period and select the Insurance or Insurance Rev type and Preview. The Hospice SIA charge will automatically be generated for claims that meets the SIA requirements.

## Example:

| 3/21/2016 2:23:19 PM<br>Patient Sequence                    | Hospice LOC<br>All Records: 2/1/2016 T | pice LOC Report<br>ords:2/1/2016 To:2/29/2016 ABC Home Health 8 |                      |                  |                   | Page 2<br>& Hospice |  |  |
|-------------------------------------------------------------|----------------------------------------|-----------------------------------------------------------------|----------------------|------------------|-------------------|---------------------|--|--|
| Andersen, David - 40HH                                      | 987 Hightail Ave, Neptune NJ 84        | 040                                                             |                      |                  |                   |                     |  |  |
| Routine Home Care                                           | Start: 10/01/2015 End: 12/31/20        | /01/2015 Di                                                     | sch 02/25/20         | 16 Days          | 16 Davs: 25       |                     |  |  |
| Insurance: Medicare Hospice - 60001                         | Base-Rate 186.84                       | Bill-Rate: 161.16                                               | Bill-Amt: 3 166 25   |                  | Bill-CBSA: 0.8000 |                     |  |  |
| Rev-Code: 0651 Routine Home                                 | are Late-Base: 146.83                  | Late-Base: 146.83 Late-Rate: 126.65                             |                      |                  |                   | Late Dave: 25       |  |  |
|                                                             |                                        |                                                                 |                      |                  | SIA-Amt: 135.83   |                     |  |  |
| Cert-From: 12/30/2015 To: 03/28/2                           | 16 DOI                                 | DOD: 02/25/2016                                                 |                      |                  |                   |                     |  |  |
| Diag-1: I483 - Typical atrial flutter                       | Diag-2: C880 - Waldenstrom             | Diag-3: R000                                                    | ia unspecif          | unspecified      |                   |                     |  |  |
| Care-Period Location<br>02/01/2016 - 02/25/2016 Country Car | Days County<br>LLC ALF 25 Autauga Cour | CBSA/Rati<br>ty 33860                                           | e Q-Code<br>.8 Q5002 | Specialty<br>ALF | NPI#              |                     |  |  |
| Date Start-Time Cod                                         | Description                            | Employee                                                        | Qtv                  | Skill-Time       | Tot-Time          | Status              |  |  |
| 2/1/2016 ROUT                                               | E Routine Home Care                    | Nurse, Test                                                     | 1                    | 0.00             | 0.00              | b                   |  |  |
| 2/2/2016 ROUT                                               | IE Routine Home Care                   | Nurse, Test                                                     | 1                    | 0.00             | 0.00              | b                   |  |  |
| 2/3/2016 ROUT                                               | IE Routine Home Care                   | Nurse, Test                                                     | 1                    | 0.00             | 0.00              | b                   |  |  |
| 2/4/2016 ROUT                                               | IE Routine Home Care                   | Nurse, Test                                                     | 1                    | 0.00             | 0.00              | b                   |  |  |
| 2/5/2016 ROUT                                               | IE Routine Home Care                   | Nurse, Test                                                     | 1                    | 0.00             | 0.00              | b                   |  |  |
| 2/6/2016 ROUT                                               | IE Routine Home Care                   | Nurse, Test                                                     | 1                    | 0.00             | 0.00              | b                   |  |  |
| 2/7/2016 ROUT                                               | IE Routine Home Care                   | Nurse, Test                                                     | 1                    | 0.00             | 0.00              | b                   |  |  |
| 2/8/2016 ROUT                                               | IE Routine Home Care                   | Nurse, Test                                                     | 1                    | 0.00             | 0.00              | b                   |  |  |
| 2/9/2016 ROUT                                               | IE Routine Home Care                   | Nurse, Test                                                     | 1                    | 0.00             | 0.00              | b                   |  |  |
| 2/10/2016 ROUT                                              | E Routine Home Care                    | Nurse, lest                                                     | 1                    | 0.00             | 0.00              | а,                  |  |  |
| 2/10/2016 SNVT                                              | Skilled Nurse Visit                    | Hospice, Employe                                                | e 1                  | 2.00             | 2.00              | b                   |  |  |
| 2/11/2016 ROUT                                              | E Routine Home Care                    | Nurse, lest                                                     | 1                    | 0.00             | 0.00              | b                   |  |  |
| 2/12/2016 ROUT                                              | E Routine Home Care                    | Nurse, Test                                                     | 1                    | 0.00             | 0.00              | D<br>h              |  |  |
| 2/13/2016 ROUT                                              | E Routine Home Care                    | Nurse, Test                                                     | 1                    | 0.00             | 0.00              | b                   |  |  |
| 2/14/2010 ROUT                                              | E Routine Home Care                    | Nurse Test                                                      | 1                    | 0.00             | 0.00              | h                   |  |  |
| 2/16/2016 ROUT                                              | IE Routine Home Care                   | Nurse Test                                                      | 1                    | 0.00             | 0.00              | ĥ                   |  |  |
| 2/17/2016 ROUT                                              | IE Routine Home Care                   | Nurse Test                                                      | . 1                  | 0.00             | 0.00              | ĥ                   |  |  |
| 2/18/2016 ROUT                                              | IF Routine Home Care                   | Nurse Test                                                      | . 1                  | 0.00             | 0.00              | ĥ                   |  |  |
| 2/19/2016 ROUT                                              | E Routine Home Care                    | Nurse, Test                                                     | . 1                  | 0.00             | 0.00              | b                   |  |  |
| 2/20/2016 ROUT                                              | IE Routine Home Care                   | Nurse, Test                                                     | 1                    | 0.00             | 0.00              | b                   |  |  |
| 2/21/2016 ROUT                                              | IE Routine Home Care                   | Nurse, Test                                                     | 1                    | 0.00             | 0.00              | b                   |  |  |
| 2/22/2016 ROUT                                              | IE Routine Home Care                   | Nurse, Test                                                     | 1                    | 0.00             | 0.00              | b                   |  |  |
| 2/23/2016 ROUT                                              | IE Routine Home Care                   | Nurse, Test                                                     | 1                    | 0.00             | 0.00              | b                   |  |  |
| 2/23/2016 SNVT                                              | Skilled Nurse Visit                    | Default, Employee                                               | 1                    | 4.00             | 4 00              | b                   |  |  |
| 2/23/2016 HOSP                                              | ESIA Hospice Service Intensity Adj     | Default, Employee                                               | 0                    | 0.00             | 0.00              | b                   |  |  |
| 2/24/2016 ROUT                                              | IE Routine Home Care                   | Nurse, Test                                                     | 1                    | 0.00             | 0.00              | b                   |  |  |
| 2/25/2016 ROUT                                              | IE Routine Home Care                   | Nurse, Test                                                     | 1                    | 0.00             | 0.00              | b                   |  |  |
|                                                             |                                        | LOC Tot                                                         | als: 27              | 6.00             | 6.00              |                     |  |  |

Tot-Bill-Amt: 3,166.25 Tot-Days: 25

• Run the Billing Audit Report following your normal process. The SIA amount will be included on the audit with the amount going to the Hospice payer.

Example:

| 3/21/2016 2:28:58 PM<br>Normal                                                                                                    | From:2/1/                                                                                                    | Billing                | Audit Re<br>2/29/2016 ві                                                  | eport<br>I Date: Chg-Mo                                                                               | nth                                                      |                               |                               | Page 1                               |  |
|----------------------------------------------------------------------------------------------------|----------------------------------------------------------------------------------------------------|------------------------|---------------------------------------------------------------------------|----------------------------------------------------------------------------------------------------|----------------------------------------------------------|-------------------------------|-------------------------------|--------------------------------------|--|
|                                                                                                    |                                                                                                    |                        |                                                                           | -                                                                                                    |                                                          | ABC I                         | Home Healtl                   | h & Hospice                          |  |
| Patient: <b>Andersen, David</b><br>987 Hightail Ave Neg                                                                                       | Code: <b>40HH</b><br>ptune NJ 84040                                                                           | Admit                  | t: 10/1/2015                                                              | Disch: <b>2/25/2</b><br>L                                                                             | 016 Admit<br>Jnit:ABCHos                                 | No: <b>40HH</b><br>pice       | Bi                            | rth: 7/19/1927                       |  |
| Payor<br>1 Medicare Hospice<br>2 Medicaid Hospice                                                                                             | Code/Plan Contrac<br>60001/Master 415645<br>60013/Master                                                      | x<br>64IUHUIH          | Start<br>01/01/2000<br>01/01/2000                                         | Stop<br>12/31/2099<br>12/31/2099                                                                      | Class<br>Medicare Ho<br>Medicaid Ho                      | spice Ins<br>spice Ins        | CoPay<br>0.00<br>100.00       | Method<br>Hospice<br>Hospice         |  |
| Order Diagnosis:<br>1 I48.3 Typical atrial flutter 3 R00.0 Tachycardia unspecified<br>2 C88.0 Waldenstrom macroglobulinemia                   |                                                                                                    |                        |                                                                           |                                                                                                    |                                                          |                               |                               |                                      |  |
| Date Description                                                                                                    | Employee                                                                                                    | Qty                    | Time To                                                                   | ntal Payor1                                                                                           | Payor2                                                   | Payor3                        | Payor4                        | Allow                                |  |
| Skilled Nursing                                                                                                    |                                                                                                    |                        |                                                                           |                                                                                                    |                                                          |                               |                               |                                      |  |
| 2/10/2016 Skilled Nurse Visi<br>2/23/2016 Skilled Nurse Visi                                                                                  | it Hospice, Employee<br>it Default, Employee<br>Totals:                                                       | 1<br>1<br>2            | 2.00 15<br>4.00 15<br>6.00 30                                             | 0.00 0.00<br>0.00 0.00<br>0.00 0.00                                                                   | 0.00<br>0.00<br>0.00                                     | 0.00<br>0.00<br>0.00          | 0.00<br>0.00<br>0.00          | 150.00<br>150.00<br>300.00           |  |
| Non-Billable                                                                                                    |                                                                                                    |                        |                                                                           |                                                                                                    |                                                          |                               |                               |                                      |  |
| 2/23/2016 Hospice Service I                                                                                                    | Intens Default, Employee<br>Totals:                                                                           | 0<br>0                 | 4.00 13<br>4.00 13                                                        | 5.83 133.1 <sup>.</sup><br>5.83 133.1 <sup>.</sup>                                                    | 1 0.00<br>1 0.00                                         | 0.00<br>0.00                  | 0.00<br>0.00                  | 2.72<br>2.72                         |  |
| Routine                                                                                                    |                                                                                                    |                        |                                                                           |                                                                                                    |                                                          |                               |                               |                                      |  |
| 2/1/2016 Routine Home C.<br>2/2/2016 Routine Home C.<br>2/3/2016 Routine Home C.<br>2/4/2016 Routine Home C.<br>2/5/2016 Routine Home C.      | are Nurse, lest<br>are Nurse, Test<br>are Nurse, Test<br>are Nurse, Test<br>are Nurse, Test<br>are Nurse Test | 1<br>1<br>1<br>1<br>1  | 0.00 12<br>0.00 12<br>0.00 12<br>0.00 12<br>0.00 12<br>0.00 12<br>0.00 12 | 0.00 120.00<br>0.65 126.60<br>0.65 126.60<br>0.65 126.60<br>0.65 126.60<br>0.65 126.60<br>0.65 126.60 | 5 0.00<br>5 0.00<br>5 0.00<br>5 0.00<br>5 0.00<br>5 0.00 | 0.00 0.00 0.00 0.00 0.00 0.00 | 0.00 0.00 0.00 0.00 0.00 0.00 | 0.00<br>0.00<br>0.00<br>0.00<br>0.00 |  |
| 2/7/2016 Routine Home C.<br>2/8/2016 Routine Home C.<br>2/8/2016 Routine Home C.<br>2/10/2016 Routine Home C.<br>2/10/2016 Routine Home C.    | are Nurse, Test<br>are Nurse, Test<br>are Nurse, Test<br>are Nurse, Test<br>are Nurse, Test                   | 1<br>1<br>1<br>1       | 0.00 12<br>0.00 12<br>0.00 12<br>0.00 12<br>0.00 12<br>0.00 12            | 6.65 126.6<br>6.65 126.6<br>6.65 126.6<br>6.65 126.6<br>6.65 126.6<br>8.65 126.6                      | 5 0.00<br>5 0.00<br>5 0.00<br>5 0.00<br>5 0.00           | 0.00 0.00 0.00 0.00 0.00 0.00 | 0.00 0.00 0.00 0.00 0.00 0.00 | 0.00<br>0.00<br>0.00<br>0.00<br>0.00 |  |
| 2/11/2016 Routine Home C.<br>2/12/2016 Routine Home C.<br>2/13/2016 Routine Home C.<br>2/14/2016 Routine Home C.<br>2/15/2016 Routine Home C. | are Nurse, Test<br>are Nurse, Test<br>are Nurse, Test<br>are Nurse, Test<br>are Nurse, Test<br>are Nurse Test | '<br>1<br>1<br>1<br>1  | 0.00 12<br>0.00 12<br>0.00 12<br>0.00 12<br>0.00 12<br>0.00 12            | 6.65 126.6<br>6.65 126.6<br>6.65 126.6<br>6.65 126.6<br>6.65 126.6<br>6.65 126.6                      | 5 0.00<br>5 0.00<br>5 0.00<br>5 0.00<br>5 0.00<br>5 0.00 | 0.00 0.00 0.00 0.00 0.00 0.00 | 0.00 0.00 0.00 0.00 0.00 0.00 | 0.00<br>0.00<br>0.00<br>0.00<br>0.00 |  |
| 2/17/2016 Routine Home C.<br>2/18/2016 Routine Home C.<br>2/18/2016 Routine Home C.<br>2/20/2016 Routine Home C.<br>2/20/2016 Routine Home C. | are Nurse, Test<br>are Nurse, Test<br>are Nurse, Test<br>are Nurse, Test<br>are Nurse, Test                   | 1<br>1<br>1<br>1       | 0.00 12<br>0.00 12<br>0.00 12<br>0.00 12<br>0.00 12                       | 6.65 126.6<br>6.65 126.6<br>6.65 126.6<br>6.65 126.6<br>6.65 126.6                                    | 5 0.00<br>5 0.00<br>5 0.00<br>5 0.00                     | 0.00 0.00 0.00 0.00 0.00      | 0.00 0.00 0.00 0.00 0.00      | 0.00<br>0.00<br>0.00<br>0.00         |  |
| 272172016 Routine Home C<br>272272016 Routine Home C<br>272372016 Routine Home C<br>272472016 Routine Home C<br>272572016 Routine Home C      | are Nurse, Test<br>are Nurse, Test<br>are Nurse, Test<br>are Nurse, Test<br>are Nurse, Test                   | 1<br>1<br>1<br>1<br>25 | 0.00 12<br>0.00 12<br>0.00 12<br>0.00 12<br>0.00 12<br>0.00 12            | 0.03 126.69<br>6.65 126.69<br>6.65 126.69<br>6.65 126.69<br>6.65 126.69                               | 5 0.00<br>5 0.00<br>5 0.00<br>5 0.00<br>5 0.00           | 0.00 0.00 0.00 0.00 0.00 0.00 | 0.00 0.00 0.00 0.00 0.00 0.00 | 0.00<br>0.00<br>0.00<br>0.00<br>0.00 |  |
|                                                                                                    | Pat Totals:                                                                                                   | 27                     | 10.00 360                                                                 | 2.08 3299.3                                                                                           | 5 0.00<br>3 0.00                                         | 0.00                          | 0.00                          | 302.72                               |  |